# Where were changes made in the 6/3/2021 version?

1. A <u>section</u> was added on how to check your eAuthentication account. This will help users to know if they have a verified identity account which is needed for the majority of submissions.

# Where were changes made in the 1/17/2020 version?

1. Updated for changes made to USDA eAuthentication.

# Where were changes made in the 2/22/2018 version?

1. The section "Elevated access needed to submit to CVB" was added

On the Portal Home Page you can Log In, as well as find features that will help you navigate the application.

| A > N |     | Dortal |
|-------|-----|--------|
|       | UAD | FUIIal |
|       |     |        |

| Welcome to                                                                                                    | the NCAH Port                                                                                                    | al                                                                                     |
|----------------------------------------------------------------------------------------------------|----------------------------------------------------------------------------------------------------|----------------------------------------------------------------------------------------|
| Come here to interact with NCAH entities thro<br>Log In<br>(Need an eAuthentication Account? <u>Sign up n</u> | ugh an electronic and automated interface Click here if you already have access to the NCAH Portal Click here if you need to g | et an eAuth account                                                                    |
| Important Messages     No current messages                                                                    |                                                                                                    |                                                                                        |
| About                                                                                                    | Included NCAH Entities                                                                                                    | Warnings                                                                               |
| Use of this application will allow external users to submit forms and samples through a portal atmosphere.    | Center for Veterinary Biologics     National Veterinary Services Laboratories <u>Go here</u> for Contact Information           | Some portions of this application may require elevat<br>in e-Authentication - Level 2. |
| Click here to submit a question or o                                                                          | comment                                                                                                    | ly Asked Questions about the NCAH Portal                                               |
| <ul> <li>USDA qov</li> <li>EOIA</li> <li>CVB Hom</li> <li>NVSL Hor</li> <li>USA.gov</li> </ul>                | y Contact Us<br>FAQs<br>Pepage CVB User Guides<br>mepage NVSL User Guides<br>Security Awareness Document                       | User Guides specific to CVB processes in the NCAH Portal                               |
|                                                                                                    | Tra                                                                                                    | aining on Security Awareness is                                                        |

required annually

Next: Logging In

After clicking on the "Log in" button on the home screen, you will see the eAuthentication log in screen. Use the window "Log In with Password".

| A e Password             |                                          |
|--------------------------|------------------------------------------|
| User ID Forgot User ID   |                                          |
| UserExample              | Enter eAuthentication User ID & Password |
| Password Forgot Password |                                          |
| •••••                    |                                          |
| Show Password            |                                          |
| Log In with Password     | Select "Log In with Password"            |

#### Next: IT Security Awareness Training

USDA requires all users of USDA systems to take Security Awareness Training upon initial use of the system and annually thereafter.

If you haven't completed the IT Security Awareness Training, or if it has been more than 1 year since you last completed it, you will see the screen below. Open the Security Awareness Document, read the material and then click on the checkbox and Submit button.

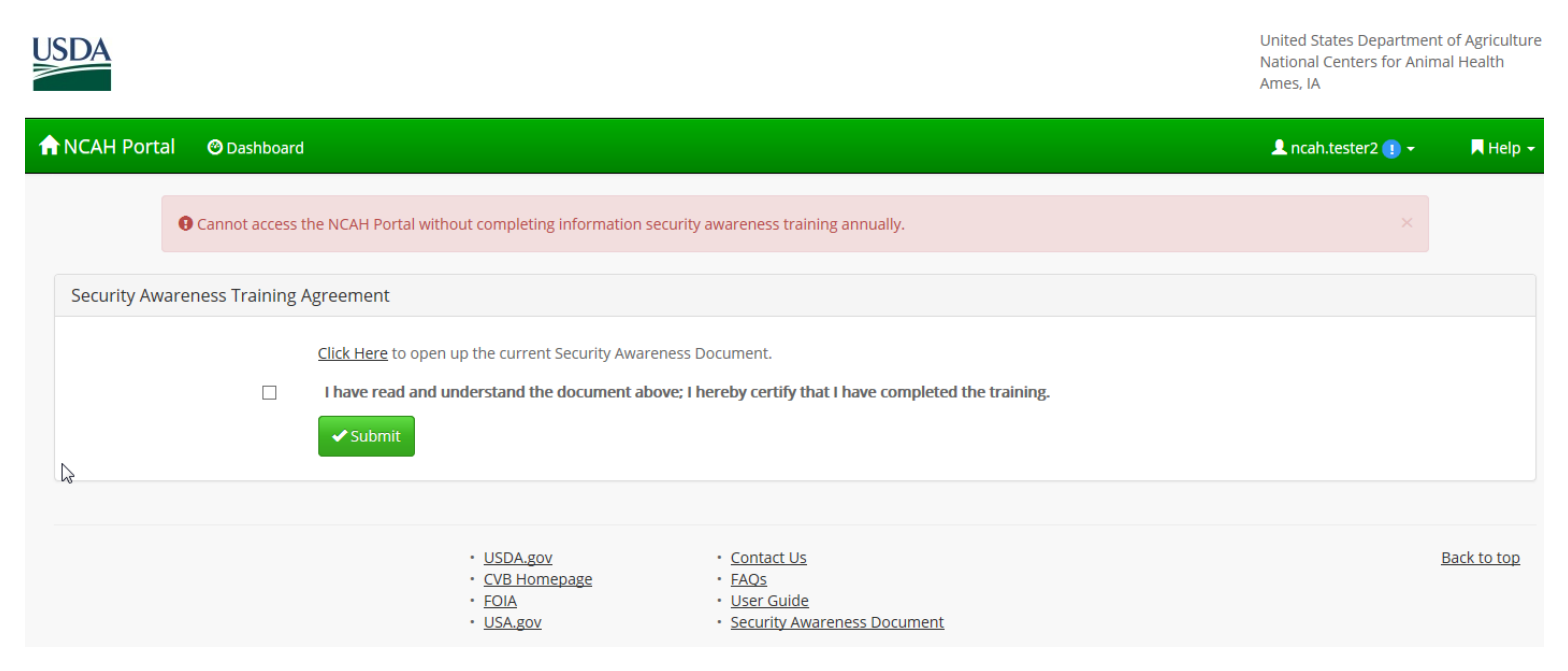

Now you may use the NCAH Portal! Click on "CVB" in the Dashboard to see your options. What you are able to see and do depends on the role that has been assigned to you by your firm.

| USDA                                    |                                  |                                                                                          | National Centers for Anim<br>Ames, IA | al Health |
|-----------------------------------------|----------------------------------|------------------------------------------------------------------------------------------|---------------------------------------|-----------|
| ANCAH Port                              | al 🕲 Dashboard                   |                                                                                          | 👤 ncah.tester2 👻                      | 📕 Help 🕤  |
|                                         | Information security awareness t | aining has been successfully updated!                                                    |                                       |           |
| CVB<br>NVSL<br>Application<br>Account D | on Messages<br>Details           | -DI Please click any of the links on the left to navigate to the section you would like. |                                       |           |

Next: What if you see an "Elevated Access needed..." message

"Elevated Access needed to submit to CVB" message

The Center for Veterinary Biologics (CVB) has multiple features in place to ensure the security of information transmitted via the NCAH Portal.

To access the CVB module users must:

 have USDA eAuthentication VERIFIED IDENTITY account (a non-verified identity account will get you into the NCAH Portal and let you complete the IT Training, but you will get the message below when you try to access the CVB module) \*NOTE: users with non-verified identity accounts can submit APHIS 2005s for Research & Evaluation or Transit Shipments Only

| ccount Inform     | mation 🕜 | Continue to Application Logout |
|-------------------|----------|--------------------------------|
| Login Information |          |                                |
| O Your User ID is |          |                                |
| Email address:    |          |                                |
| Password:         | 🕼        |                                |
|                   |          | Verified Identity              |

2. have their eAuthentication username entered into LSRTIS

3. be assigned to an active Establishment site in LSRTIS

**4. have a role assigned to them in LSRTIS** (this role determines their access within the CVB module in the NCAH Portal)

If any of these conditions is not met, then the user will see the message "Elevated Access needed to submit to CVB" when they click on "CVB" in the Dashboard menu:

| nCAH Portal O Dashboar | d Submission His | tory                                    |
|------------------------|------------------|-----------------------------------------|
|                        |                  |                                         |
| Oashboard              |                  | CVB - Center for Veterinary Biologics   |
|                        |                  | Elevated Access needed to submit to CVB |
| СVВ                    |                  |                                         |
| NVSL                   |                  |                                         |
| Submission History     |                  |                                         |
| Application Messages   |                  | $\searrow$                              |
| Account Details        |                  |                                         |

Next: How to verify your eAuthentication identity level

#### Verifying Your eAuthentication Level

Verify eAuthentication identity level by visiting https://www.eauth.usda.gov/eauth/b/usda/home

#### eAuthentication USDA U.S. DEPARTMENT OF AGRICULTURE CREATE ACCOUNT MANAGE ACCOUNT ~ HELP ~ HOME Update Account Change Password Forgot Password **eAuth Home** Forgot User ID Delivering easy to obtain, secure and private online access to USDA programs and services.

Account Information 🕜

Continue to Application Logout

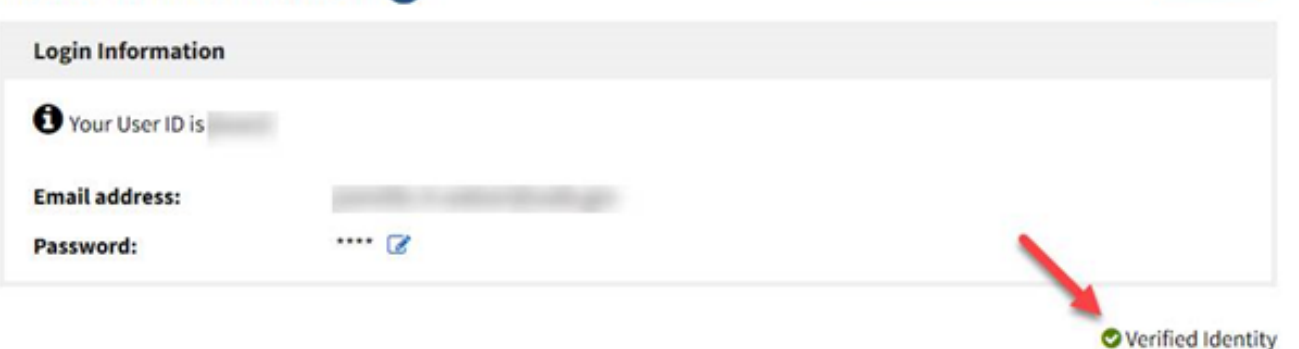

Next: Completing IT Security Awareness Training at any time

If you want to complete the IT Security Awareness Training prior to when your one year is up to avoid having to do it before you can do other work in the NCAH Portal after your year, you can always update your training at any time.

Go to Account Details and then click on the 'Update' link in the top section of the page.

| ♠ NCAH Portal                                                                      | ooard Submission History                                                                                                    | Admin                    | L apetersor Help → |  |
|------------------------------------------------------------------------------------|----------------------------------------------------------------------------------------------------|--------------------------|--------------------|--|
| Oashboard                                                                          |                                                                                                    |                          | Account Details    |  |
| CVB<br>NVSL<br>Submission<br>History<br>Application<br>Messages<br>Account Details | Set Please click any of the links on the left to navigate to the section you would like. There are 2 ways to open Account Details. |                          |                    |  |
|                                                                                    | Account Details                                                                                                    |                          |                    |  |
|                                                                                    | User Info                                                                                                    |                          |                    |  |
|                                                                                    | Username                                                                                                    |                          |                    |  |
|                                                                                    | First Name                                                                                                    |                          |                    |  |
|                                                                                    | Last Name                                                                                                    |                          |                    |  |
|                                                                                    | Email                                                                                                    | @usda.gov                | Click on "Update"  |  |
|                                                                                    | Current Security<br>Agreement Date                                                                                                 | 09/09/2019 <u>Update</u> |                    |  |

Open the Security Awareness Document (1) and read the material. When you have read and understood the document then click on the checkbox (2) and then click the Submit button (3).

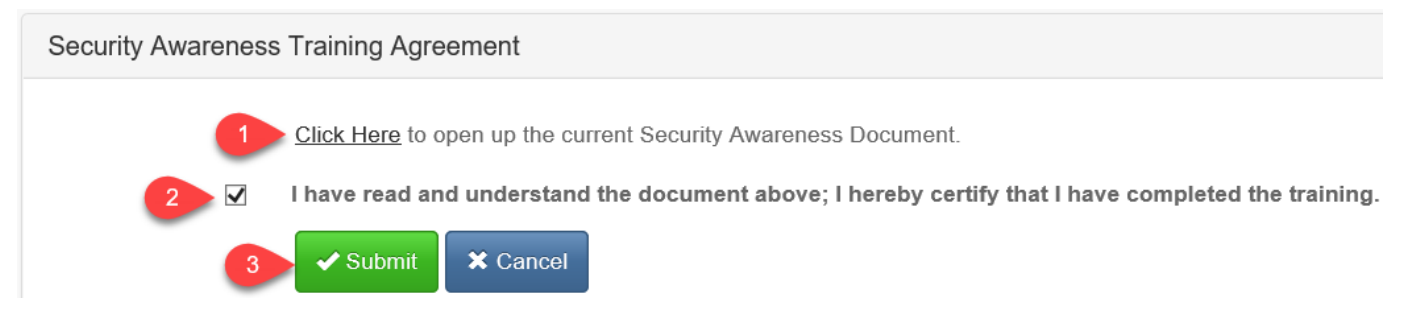